## Configuración de Trunking ISL entre Switches Catalyst que Ejecutan CatOS y Cisco IOS System Software

## Contenido

Introducción **Prerequisites** Requirements **Componentes Utilizados Teoría Precedente** Notas importantes **Convenciones** Configurar Diagrama de la red Configuraciones Verificación Comandos show Troubleshoot El Switch no Acepta un Cambio de VLAN Nativa en un Puerto Trunk porque el Puerto es un Puerto No 802.1Q Información Relacionada

## **Introducción**

Este documento proporciona configuraciones de ejemplo para el enlace entre switches (ISL) entre un switch Cisco Catalyst 5000 que ejecuta Catalyst OS (CatOS) y un switch Catalyst 6500 que ejecuta Cisco IOS® system software. Puede utilizar cualquiera de estos switches en este escenario para obtener los mismos resultados:

- Cualquier switch Catalyst de las series 4500/4000, 5500/5000 o 6500/6000 que ejecute CatOS
- Cualquier Catalyst 4500/4000 o Catalyst 6500/6000 Series Switch que ejecute Cisco IOS System Software

## **Prerequisites**

#### **Requirements**

No hay requisitos específicos para este documento.

#### **Componentes Utilizados**

La información que contiene este documento se basa en las siguientes versiones de software y hardware.

- Switch Catalyst 5000 que ejecuta el software CatOS 6.1(1)
- Switch Catalyst 6509 que ejecuta Cisco IOS Software Release 12.1(4)E1

The information in this document was created from the devices in a specific lab environment. Para obtener detalles sobre el entorno de laboratorio, vea la sección <u>Diagrama de red</u> de este documento. Asegúrese de comprender el impacto potencial de cualquier configuración o comando en su red antes de utilizarlo. Las configuraciones en todos los dispositivos fueron borradas con los comandos **clear config all** y **write erase** para asegurar una configuración predeterminada.

#### Teoría Precedente

El enlace troncal es una manera de transportar el tráfico de varias VLAN a través de un link punto a punto entre dos dispositivos. Dos maneras en las que puede implementar Ethernet trunking son:

- ISL (un protocolo propietario de Cisco)
- IEEE 802.1Q (estándar IEEE)

Este documento sólo incluye los archivos de configuración de los switches y los resultados de los comandos show de muestra relacionados. Para obtener detalles sobre cómo configurar un troncal ISL entre switches Catalyst, consulte estos documentos:

- <u>Configuración de troncos VLAN en Ethernet rápida y puertos de Ethernet Gigabit (Catalyst</u> 5000)
- <u>Sección Introducción a los Trunks VLAN de</u> Configuración de Interfaces Ethernet de Capa 2 (Catalyst 6500/6000 Series Switch que ejecuta Cisco IOS Software)
- <u>Sección Introducción a los Trunks VLAN de</u> Configuración de Interfaces Ethernet de Capa 2 (Catalyst 4500/4000 Series Switch que ejecuta Cisco IOS Software)

#### Notas importantes

- Los Catalyst 4500/4000 Series Switches (que incluyen Catalyst 2948G y Catalyst 2980G) que ejecutan CatOS solamente admiten el trunking 802.1Q. Estos switches no admiten enlaces troncales ISL.
- Los switches Catalyst 4000 con Supervisor Engine II+ o posterior ejecutan Cisco IOS Software de forma predeterminada. Estos switches admiten los modos de enlace troncal ISL y 802.1Q en todas las interfaces, excepto en los puertos Gigabit de bloqueo en los módulos WS-X4418-GB y S-X4412-2GB-T. En estos casos, los switches soportan solamente el trunking 802.1Q. Los puertos 3 a 18 bloquean los puertos Gigabit en el módulo WS-X4418-GB. Los puertos 1 a 12 bloquean los puertos Gigabit en el módulo WS-X4412-2GB-T. El término "puerto de bloqueo" significa que la conexión de puerto a la placa de interconexiones está sobresuscrita.
- Cualquier puerto Ethernet en un Catalyst 6500/6000 Series Switch soporta la encapsulación 802.1Q e ISL.
- Basados en el módulo, los puertos compatibles con troncales Catalyst 5000 soportan la encapsulación ISL solamente o soportan ISL y 802.1Q. La mejor manera de determinar los

tipos de encapsulación soportados es utilizar el comando **show port capabilities**. El resultado del comando indica explícitamente la capacidad de conexión troncal, como muestra este ciemplo:

```
ejemplo:
```

```
cat5000> show port capabilities 3
Model
                         WS-X5225R
Port
                         3/1
Type
                        10/100BaseTX
                        auto,10,100
Speed
                        half,full
Duplex
Trunk encap type
                       802.1Q, ISL
!--- This particular port supports both 802.10 and ISL. Trunk mode
on,off,desirable,auto,nonegotiate Channel 3/1-2,3/1-4 Broadcast suppression percentage(0-
100) Flow control receive-(off,on), send-(off,on) Security yes Membership static, dynamic Fast
start yes QOS scheduling rx-(none),tx-(none) CoS rewrite yes ToS rewrite IP-Precedence
Rewrite no UDLD yes AuxiliaryVlan 1..1000,1025..4094,untagged,dot1p,none SPAN
source, destination
```

 Asegúrese de que los modos de enlace troncal coincidan a través del link troncal. Si configura un lado del link como troncal ISL, debe configurar el otro lado del link como ISL. De manera similar, si configura un lado del link como 802.1Q, debe configurar el otro lado del link como 802.1Q.

#### **Convenciones**

Consulte <u>Convenciones de Consejos TécnicosCisco para obtener más información sobre las</u> <u>convenciones del documento.</u>

## **Configurar**

En esta sección encontrará la información para configurar las funciones descritas en este documento.

**Nota:** Use la <u>Command Lookup Tool</u> (sólo <u>clientes registrados</u>) para obtener más información sobre los comandos utilizados en este documento.

#### Diagrama de la red

En este documento, se utiliza esta configuración de red:

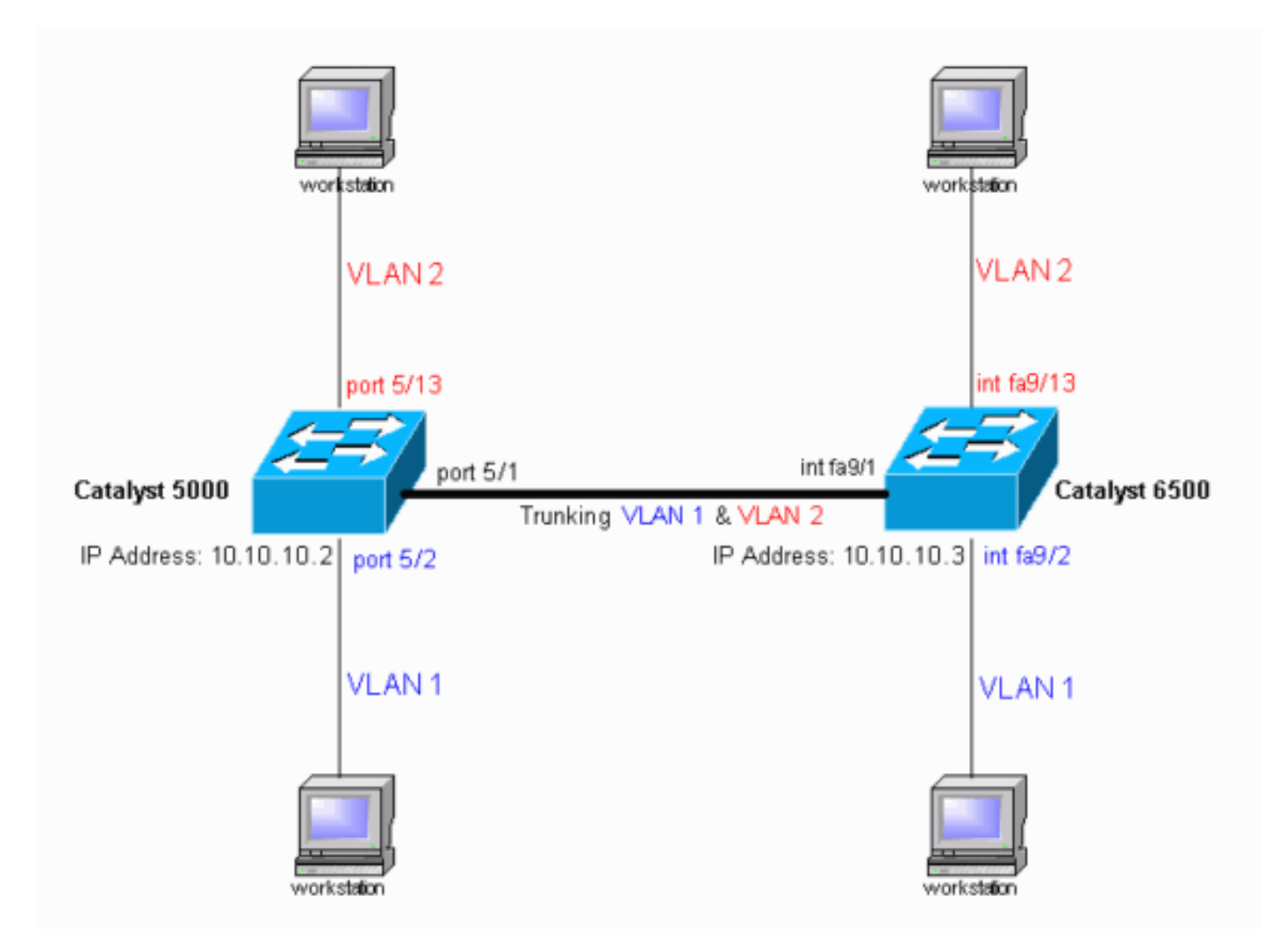

### **Configuraciones**

En este documento, se utilizan estas configuraciones:

- <u>Catalyst 5000 Switch</u>
- <u>Catalyst 6500 Switch</u>

**Nota:** Este documento muestra comentarios y explicaciones en cursiva azul dentro de las configuraciones.

| Catalyst 5000 Switch                             |  |  |  |  |
|--------------------------------------------------|--|--|--|--|
|                                                  |  |  |  |  |
| <pre>#version 6.1(1)</pre>                       |  |  |  |  |
| !                                                |  |  |  |  |
| set option fddi-user-pri enabled                 |  |  |  |  |
| set password \$2\$h/BN\$i3S54iNvIXknFelh6gOve0   |  |  |  |  |
| set enablepass \$2\$DpAu\$/mw1ZxL5I8ymR.yn85ovB/ |  |  |  |  |
| !                                                |  |  |  |  |
| #errordetection                                  |  |  |  |  |
| set errordetection portcounter enable            |  |  |  |  |
| !                                                |  |  |  |  |
| #system                                          |  |  |  |  |
| set system name cat5000                          |  |  |  |  |
| !                                                |  |  |  |  |
| #frame distribution method                       |  |  |  |  |
| set port channel all distribution mac both       |  |  |  |  |
| !                                                |  |  |  |  |
| #vtp                                             |  |  |  |  |

```
!--- In the example, the VLAN Trunk Protocol (VTP) mode
is set to be transparent. !--- Use your network as a
basis to set the VTP mode. set vtp mode transparent
!--- For details on VTP, refer to Configuring VTP. set
vlan 1 name default type ethernet mtu 1500 said 100001
state active set vlan 1002 name fddi-default type fddi
mtu 1500 said 101002 state active set vlan 1004 name
fddinet-default type fddinet mtu 1500 said 101004 state
active stp ieee set vlan 1005 name trnet-default type
trbrf mtu 1500 said 101005 state active stp ibm set vlan
2
set vlan 1003 name token-ring-default type trcrf mtu
1500 said 101003 state acti
ve mode srb aremaxhop 7 stemaxhop 7 backupcrf off
#ip
!--- This is the IP address that is used for management.
set interface sc0 1 10.10.10.2/255.255.255.0
10.10.10.255 ! #set boot command set boot config-
register 0x10f set boot system flash bootflash:cat5000-
sup3.6-1-1.bin
!
#mls
set mls nde disable
# default port status is enable
#module 1 : 0-port Supervisor III
#module 2 empty
#module 3 : 9-port Gigabit Ethernet
#module 4 : 24-port 10/100BaseTX Ethernet
#module 5 : 24-port 10/100BaseTX Ethernet
!--- Ports 5/13-24 have been assigned to VLAN 2. set
vlan 2 5/13-24
!--- The ISL trunking mode is set to "on". !--- Use your
network and requirements as a basis to set the trunking
mode. set trunk 5/1 on isl 1-1005
!--- For details on different trunking modes, refer to
!--- Configuring VLAN Trunks on Fast Ethernet and
Gigabit Ethernet Ports. !--- PortFast has been enabled
on the ports that are connected to the workstations. set
spantree portfast 5/2-24 enable
!--- For details on why to enable PortFast, refer to !--
- Using PortFast and Other Commands to Fix Workstation
Startup Connectivity Delays. end
Catalyst 6500 Switch
Current configuration : 4207 bytes
version 12.1
service timestamps debug uptime
service timestamps log uptime
no service password-encryption
1
hostname cat6000
!
```

boot buffersize 126968 boot bootldr bootflash:c6msfc-boot-mz.121-4.E1.bin no logging console !--- The example uses the privileged mode password. enable password mysecret redundancy main-cpu auto-sync standard ip subnet-zero no ip domain-lookup 1 ip cef cns event-service server 1 interface gigabitethernet1/1 no ip address shutdown I interface gigabitethernet1/2 no ip address shutdown interface fastethernet9/1 no ip address !--- Issue the switchport command once, without any keywords, !--- in order to configure the interface as a Layer 2 (L2) port for the Catalyst 6500. !--- For details, refer to Configuring Layer 2 Ethernet Interfaces (Catalyst 6500). !--- On a Catalyst 4000 switch that runs Cisco IOS Software, all ports are !---L2 ports by default. If there is no change to the default configuration, !--- you do not need to issue the switchport command. !--- For details, refer to Configuring Layer 2 Ethernet Interfaces (Catalyst 4000). switchport !--- Configure trunk encapsulation as ISL. switchport trunk encapsulation isl !--- Enable trunking on the interface. switchport mode trunk 1 !--- Interfaces Fast Ethernet 9/2 through 9/24 are configured to be in access mode. !--- For details, refer to the "Layer 2 Interface Modes" section of !---Configuring Layer 2 Ethernet Interfaces. interface fastethernet9/2 no ip address switchport switchport mode access interface fastethernet9/3 no ip address switchport switchport mode access 1 !--- Output suppressed. ! interface fastethernet9/11 no ip address switchport switchport mode access interface fastethernet9/12

```
no ip address
 switchport
 switchport mode access
!
!--- Interfaces Fast Ethernet 9/13 through 9/24 are
placed in VLAN 2. interface fastethernet9/13
no ip address
switchport
 switchport access vlan 2
switchport mode access
1
interface fastethernet9/14
no ip address
switchport
switchport access vlan 2
switchport mode access
!
!--- Output suppressed. ! interface fastethernet9/23
no ip address
 switchport
 switchport access vlan 2
 switchport mode access
interface fastethernet9/24
no ip address
switchport
 switchport access vlan 2
switchport mode access
!
interface fastethernet9/25
no ip address
shutdown
1
!--- Output suppressed. ! interface fastethernet9/48 no
ip address shutdown ! interface vlan1
!--- This is the IP address that is used for management.
ip address 10.10.10.3 255.255.255.0
!
ip classless
no ip http server
1
1
line con 0
transport input none
line vty 0 4
!--- This example uses the Telnet password. password
mysecret
login
!
end
```

**Nota:** Si asigna una interfaz a una VLAN que no existe, la interfaz se apaga hasta que cree la VLAN en la base de datos de VLAN. Si desea obtener más detalles, consulte la sección Creación o modificación de VLAN Ethernet en Configuración de VLAN.

## **Verificación**

**Comandos show** 

Use esta sección para confirmar que su configuración funciona correctamente.

La herramienta Output Interpreter Tool (clientes registrados solamente) (OIT) soporta ciertos comandos show. Utilice la OIT para ver un análisis del resultado del comando show.

Switches Catalyst 5000 o Catalyst 6000 que ejecutan CatOS

• **show port capabilities** *module/port* —Utilice este comando para verificar si el puerto es capaz de trunking.

| ac tranking.                    |                                       |  |  |  |
|---------------------------------|---------------------------------------|--|--|--|
| cat5000> (enable) <b>show p</b> | ort capabilities 5/1                  |  |  |  |
| Model                           | WS-X5234                              |  |  |  |
| Port                            | 5/1                                   |  |  |  |
| Туре                            | 10/100BaseTX                          |  |  |  |
| Speed                           | auto,10,100                           |  |  |  |
| Duplex                          | half,full                             |  |  |  |
| Trunk encap type                | 802.1Q,ISL                            |  |  |  |
| Trunk mode                      | on, off, desirable, auto, nonegotiate |  |  |  |
| Channel                         | 5/1-2,5/1-4                           |  |  |  |
| Broadcast suppression           | percentage(0-100)                     |  |  |  |
| Flow control                    | receive-(off,on),send-(off,on)        |  |  |  |
| Security                        | yes                                   |  |  |  |
| Membership                      | static,dynamic                        |  |  |  |
| Fast start                      | yes                                   |  |  |  |
| QOS scheduling                  | rx-(none),TX(1q4t)                    |  |  |  |
| COs rewrite                     | yes                                   |  |  |  |
| ToS rewrite                     | IP-Precedence                         |  |  |  |
| Rewrite                         | yes                                   |  |  |  |
| UDLD                            | yes                                   |  |  |  |
| AuxiliaryVlan                   | 11000,10254094,untagged,dot1p,none    |  |  |  |
| SPAN                            | source,destination                    |  |  |  |

• show port module/port — Este comando muestra el estado de un puerto determinado y si es

#### trunking.

| cat50<br>Port | 00> (enab]<br>Name | le) <b>show p</b> o | ort 5/1<br>Status | Vlan      | Level      | Duplex   | Speed   | Туре         |
|---------------|--------------------|---------------------|-------------------|-----------|------------|----------|---------|--------------|
| 5/1           |                    |                     | connected         | trunk     | normal     | a-full   | a-100   | 10/100BaseTX |
| Port          | Auxiliary          | Vlan AuxV           | lan-Status        |           |            |          |         |              |
| 5/1           | none               | none                |                   |           |            |          |         |              |
| Port          | Security           | Violation           | Shutdown-Ti       | ime Age-T | ime Max-Ad | ldr Trap | ) ]     | IfIndex      |
| 5/1           | disabled           | shutdown            |                   | 0         | 0          | 1 disa   | abled   | 66           |
| Port          | Num-Addr           | Secure-Sr           | c-Addr Age        | e-Left La | st-Src-Add | lr S     | Shutdov | vn/Time-Left |
| 5/1<br>!      | 0<br>Output sup    | opressed.           | -                 | -         |            | -        |         |              |

 show trunk module/port — Utilice este comando para verificar el estado y la configuración del trunking.

| cat5000>                          | (enable) <b>show</b>   | trunk         |          |             |  |  |
|-----------------------------------|------------------------|---------------|----------|-------------|--|--|
| * - indicates vtp domain mismatch |                        |               |          |             |  |  |
| Port                              | Mode                   | Encapsulation | Status   | Native vlan |  |  |
|                                   |                        |               |          |             |  |  |
| 5/1                               | on                     | isl           | trunking | 1           |  |  |
|                                   |                        |               |          |             |  |  |
| Port                              | Vlans allowed on trunk |               |          |             |  |  |
|                                   |                        |               |          |             |  |  |

| 5/1                                                                                                    | 1-1005                                                 |  |  |  |  |  |  |
|----------------------------------------------------------------------------------------------------|--------------------------------------------------------|--|--|--|--|--|--|
| Port                                                                                                    | Vlans allowed and active in management domain          |  |  |  |  |  |  |
| 5/1                                                                                                    | 1-2                                                    |  |  |  |  |  |  |
| Port                                                                                                    | Vlans in spanning tree forwarding state and not pruned |  |  |  |  |  |  |
| 5/1                                                                                                    | 1-2                                                    |  |  |  |  |  |  |
| • <b>show vtp domain</b> : utilice este comando para verificar la información de VTP.<br>cat5000> (enable) <b>show vtp domain</b><br>Domain Name Domain Index VTP Version Local Mode Password |                                                        |  |  |  |  |  |  |
|                                                                                                    | 1 2 Transparent -                                      |  |  |  |  |  |  |

Vlan-count Max-vlan-storage Config Revision Notifications ----- -----6 1023 0 disabled Last Updater V2 Mode Pruning PruneEligible on Vlans ----- ------10.10.10.2 disabled disabled 2-1000

Switches Catalyst 6500/6000 o Catalyst 4500/4000 que Ejecutan Cisco IOS Software

• show interfaces interface\_type module/port trunk: Este comando le indica si el puerto es troncal.

cat6000#show interfaces fastethernet 9/1 trunk

Encapsulation Status Native vlan **isl trunking 1** Port Mode Fa9/1 on Port Vlans allowed on trunk Fa9/1 1-1005 Vlans allowed and active in management domain Port Fa9/1 1-2,1002-1005 Port Vlans in spanning tree forwarding state and not pruned 1-2,1002-1005 Fa9/1

 show vlan — Este comando proporciona información sobre las VLAN y los puertos que pertenecen a una VLAN determinada.

cat6000#show vlan

| VLAN | Name               | Status | Ports                          |
|------|--------------------|--------|--------------------------------|
|      |                    |        |                                |
| 1    | default            | active | Fa9/2, Fa9/3, Fa9/4, Fa9/5     |
|      |                    |        | Fa9/6, Fa9/7, Fa9/8, Fa9/9     |
|      |                    |        | Fa9/10, Fa9/11, Fa9/12         |
| 2    | VLAN0002           | active | Fa9/13, Fa9/14, Fa9/15, Fa9/16 |
|      |                    |        | Fa9/17, Fa9/18, Fa9/19, Fa9/20 |
|      |                    |        | Fa9/21, Fa9/22, Fa9/23, Fa9/24 |
| 1002 | fddi-default       | active |                                |
| 1003 | token-ring-default | active |                                |
| 1004 | fddinet-default    | active |                                |
| 1005 | trnet-default      | active |                                |
| 1    | Output suppressed. |        |                                |

Nota: Sólo se muestran los puertos configurados como puertos L2 no troncales. Para obtener detalles, consulte la sección Configuración de Interfaces Ethernet para el Switching de Capa 2 de

## **Troubleshoot**

Use esta sección para resolver problemas de configuración.

# El Switch no Acepta un Cambio de VLAN Nativa en un Puerto Trunk porque el Puerto es un Puerto No 802.1Q

Este problema ocurre porque el puerto troncal no soporta la encapsulación 802.1Q. Una VLAN nativa requiere soporte 802.1Q en un puerto. Si el puerto no tiene soporte 802.1Q, el switch no permite un cambio de la VLAN nativa.

El soporte 802.1Q para el trunking es un factor dependiente del hardware. Ejecute el comando **show port capabilities** para verificar el soporte 802.1Q. La opción de encapsulación en la salida del comando **show port capabilities** establece el soporte 802.1Q para el trunking.

## Información Relacionada

- Soporte de Producto de LAN
- Soporte de Tecnología de LAN Switching
- Soporte Técnico y Documentación Cisco Systems